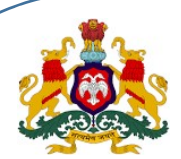

HRMS 1.0 - KASS Mobile Application

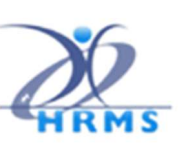

# Family Dependents Data Entry using KASS Mobile Application

First the user has to Login to <u>https://hrms.karnataka.gov.in</u> Click on <u>HRMS-Enroll Webportal</u> and go to <u>https://hrmsenroll.karnataka.gov.in</u> THEN DOWNLOAD EMPLOYEE AADHAR APK TO YOUR MOBILE PHONE

This mobile application provides provision to add, modify or delete employee dependent information.

## **New User Registration**

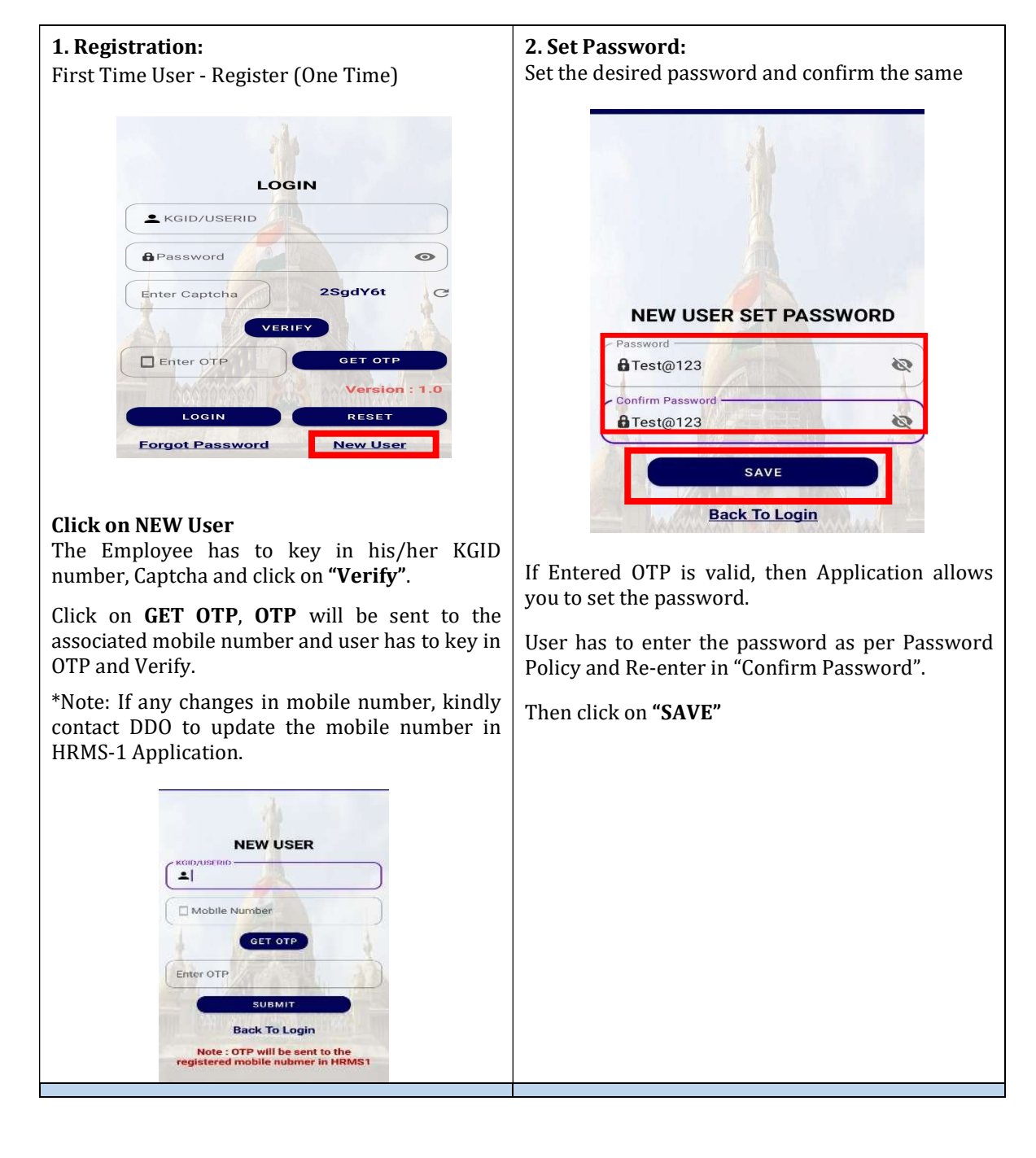

KASS-MOBILE APP

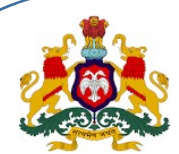

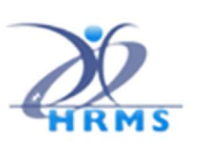

**HRMS 1.0 - KASS Mobile Application** 

#### 3. User Login:

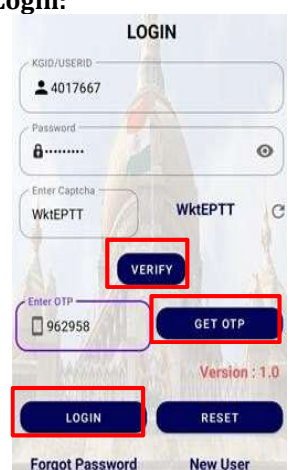

- User enters the KGID No, Password and Captcha displayed on the screen and clicks on "VERIFY".
- After User ID is verified , clicks on "GET OTP".
- User receives the OTP on the registered mobile number
- User enters the OTP and clicks on "LOGIN"
- User logs in to the application successfully.

#### 4. Forgot Password:

Click on "Forgot Password" on User Login Screen

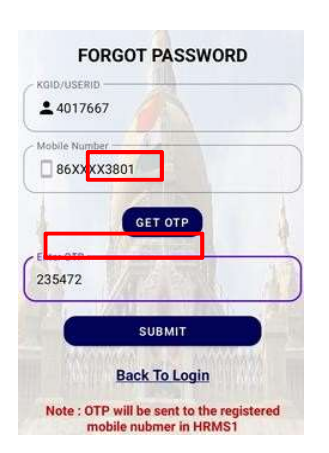

#### Enter the "KGID NO".

Click on "GET OTP", OTP will be sent to the registered mobile number, Enter the OTP and "SUBMIT".

#### 4.a Reset Password:

Set the desired password and confirm the same

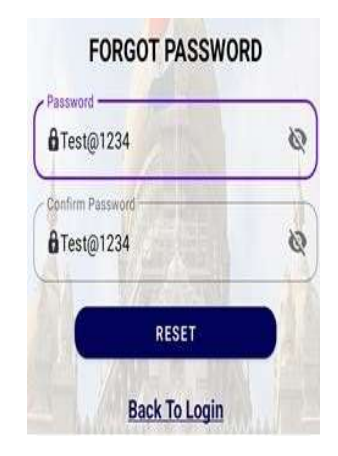

User will enter the new password as per the Password Policy, Confirms the Password and clicks on "**RESET**" button then new password will get updated.

**Click on "Add Dependent"** and application will re-direct to data dashboard.

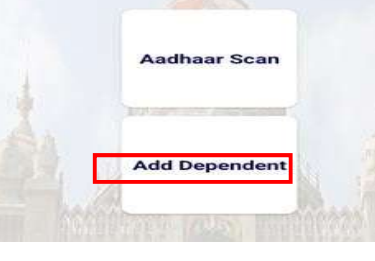

KASS-MOBILE APP

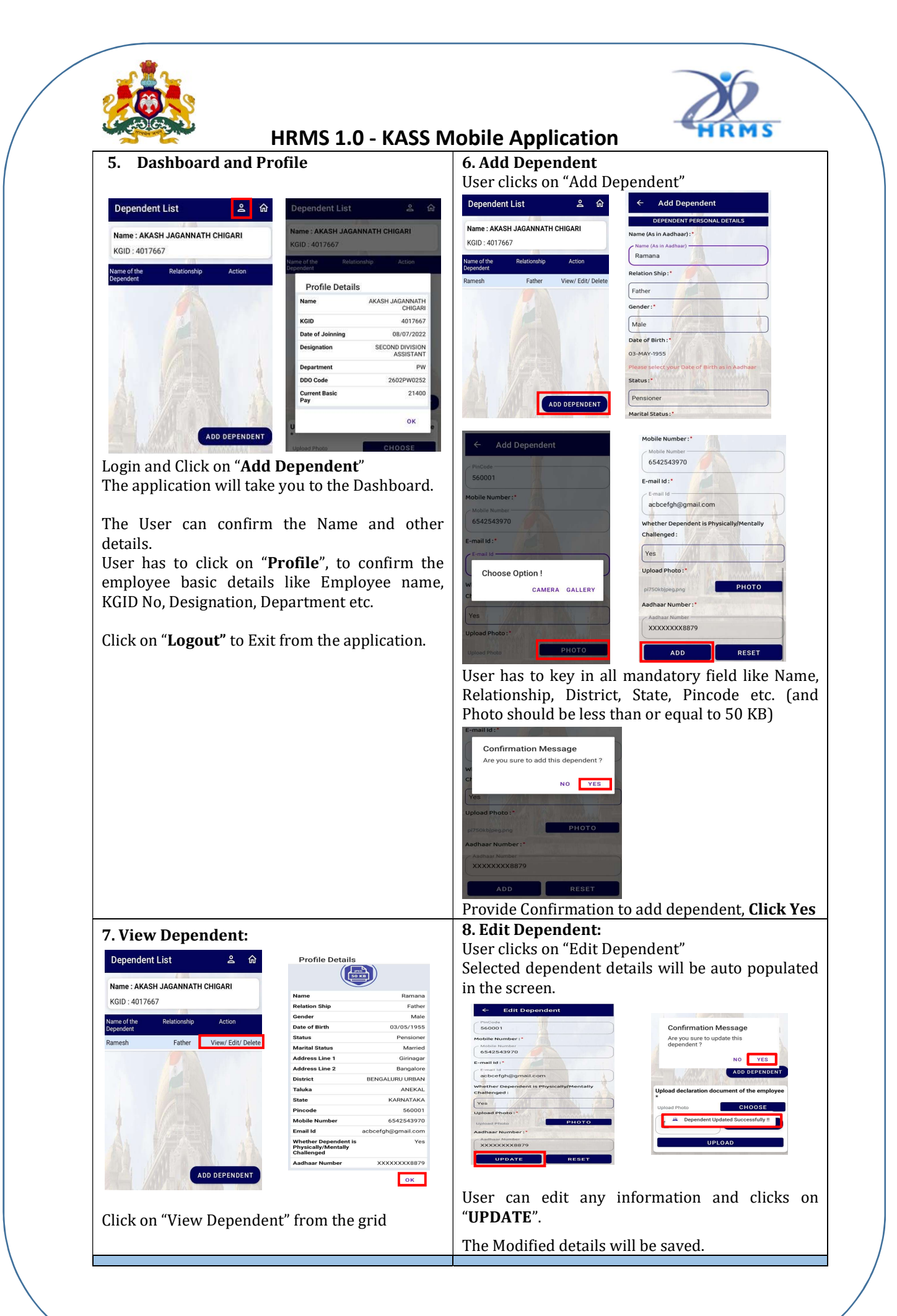

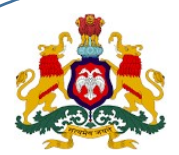

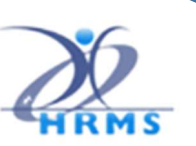

**HRMS 1.0 - KASS Mobile Application** 

#### 9. Delete Dependent

#### **10. Upload Declaration Document**

If any dependent has to be deleted then click on **"DELETE"** 

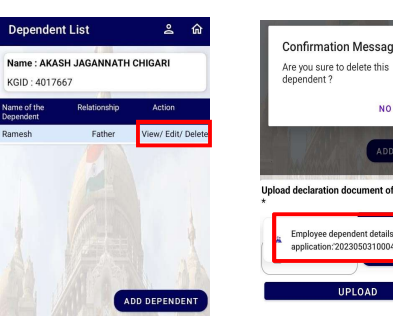

Provide Confirma

Note:

# The selected d successfully delete Once records up

performed "CHOOSE" file declaration docum PDF file format) and

Click on "GET OT

For the associated sent and user has

Click on "UPLOAD

All dependent det

Once all dependent details entry has completed then user has to upload the declaration document

| ŵ                                                                  | Name of the Relationship Action Name of the Relationship Action<br>Dependent                                                                                                    |
|--------------------------------------------------------------------|----------------------------------------------------------------------------------------------------|
| Confirmation Message<br>Are you sure to delete this<br>dependent 2 | Ramya Spouse View/Edit/Delete Ramya Spouse View/Edit/Delete                                                                                                    |
| NO YES                                                             |                                                                                                    |
| Delete                                                             | Confirmation Message                                                                                                    |
|                                                                    | Are you sure to upload declaration document ?                                                                                                    |
| *                                                                  | NO YES                                                                                                    |
| Employee dependent details deleted with application:2023050310004' | ADD DEPENDENT                                                                                                    |
| UPLOAD                                                             | Upload declaration document of the employee                                                                                                    |
|                                                                    | Agendra_leave_request CHOOSE Upload Document CHOOSE CHOOSE CHOOS |
| tion                                                               |                                                                                                    |
| uon                                                                | UPLOAD                                                                                                    |
| dependent details will be                                          |                                                                                                    |
| ed                                                                 |                                                                                                    |
|                                                                    |                                                                                                    |
| loaded then delete cannot be                                       |                                                                                                    |
|                                                                    |                                                                                                    |
| option and upload the                                              |                                                                                                    |
| nent (file size is < 500 KB, Only                                  | 11. Additional Information:                                                                                                    |
| nd                                                                 | User has to engrand DDO for Andhear DEMO                                                                                                    |
| <b>D</b> " hutton                                                  | Authentication (IIIDAI) of all dependents                                                                                                    |
| button.                                                            | numentication (orbin) of an dependents.                                                                                                    |
| d mobile number OTP will be                                        | Only after DEMO authentication becomes                                                                                                    |
| to key in OTP and verify.                                          | Successful, Dependents Details will be available in                                                                                                    |
|                                                                    | the HRMS1 Application.                                                                                                    |
| <b>)</b> ″,                                                        | Once Dependent's and digitally appressed has the                                                                                                    |
| ails will be saved                                                 | DDO user cannot modify the Existing Records                                                                                                    |
|                                                                    | bbo, user cannot mouny the Existing Records.                                                                                                    |
|                                                                    | User has to submit the declaration document,                                                                                                    |
|                                                                    | whenever new dependents are to be added into                                                                                                    |

### **Contact HRMS Helpdesk**

**1**: 080-22372882

: asst\_hrms@gmail.com

the HRMS Application.

**KASS-MOBILE APP**